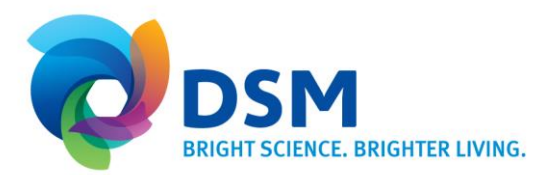

# End User Manual 'The Access Management Portal'

DBS IT SHARED SERVICES GSCC

Poststraat 1 6135 KR Sittard P.O. Box 43 Netherlands

This manual will explain the following functionalities:

- A. The Access Management Portal
- B. How to create a new Tab
- C. How to move Apps to a new Tab
- D. How to remove a Tab
- E. How to know when a new Application is available
- F. How to search for Applications
- G. How to start Apps automatically after logging in

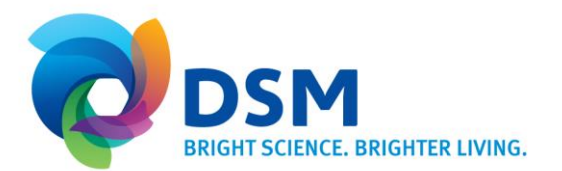

# A. The Access Management Portal

| The Access Management Portal page is the central home page for Access Management users.<br>It is the first page that appears after browsing to <u>https://logon.dsm.com</u> and displays the end user's<br>applications. |                       |                       |                            |                    |                                                    |  |
|----------------------------------------------------------------------------------------------------|-----------------------|-----------------------|----------------------------|--------------------|----------------------------------------------------|--|
| фdsм                                                                                                    |                       | Q. Lau                | nch App 🔒 H                | ome 🌲 - 上 Fi       | rstname Lastname 🔻                                 |  |
| Work                                                                                                    | +                     |                       |                            |                    |                                                    |  |
| Ariba                                                                                                    | Lumesse<br>TalentLink | <b>Cbmc</b><br>Remedy | Global Lab Guide           | <b>Y</b><br>Yammer | Webmail                                            |  |
| Concur                                                                                                    | Fieldglass            | MyAthens My Athens    | credit<br>360<br>Credit360 | euHReka            | 6 f u 2 5 b<br>2 b 2 r n 4<br>Login for Mail4DSM u |  |
| Need Help?                                                                                                    |                       |                       |                            |                    |                                                    |  |

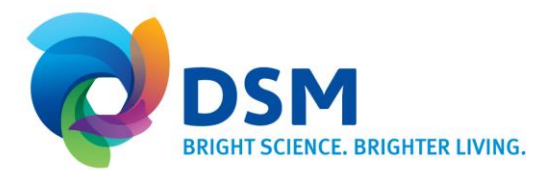

## B. How to create a new Tab

End-users can create tabs with custom names for their apps. Any grouping of apps (Frequently Used, Not Used, or a project-specific name) can be separated into tabs. Users can add up to 5 tabs to group their applications.

Follow the next steps to create a new Tab.

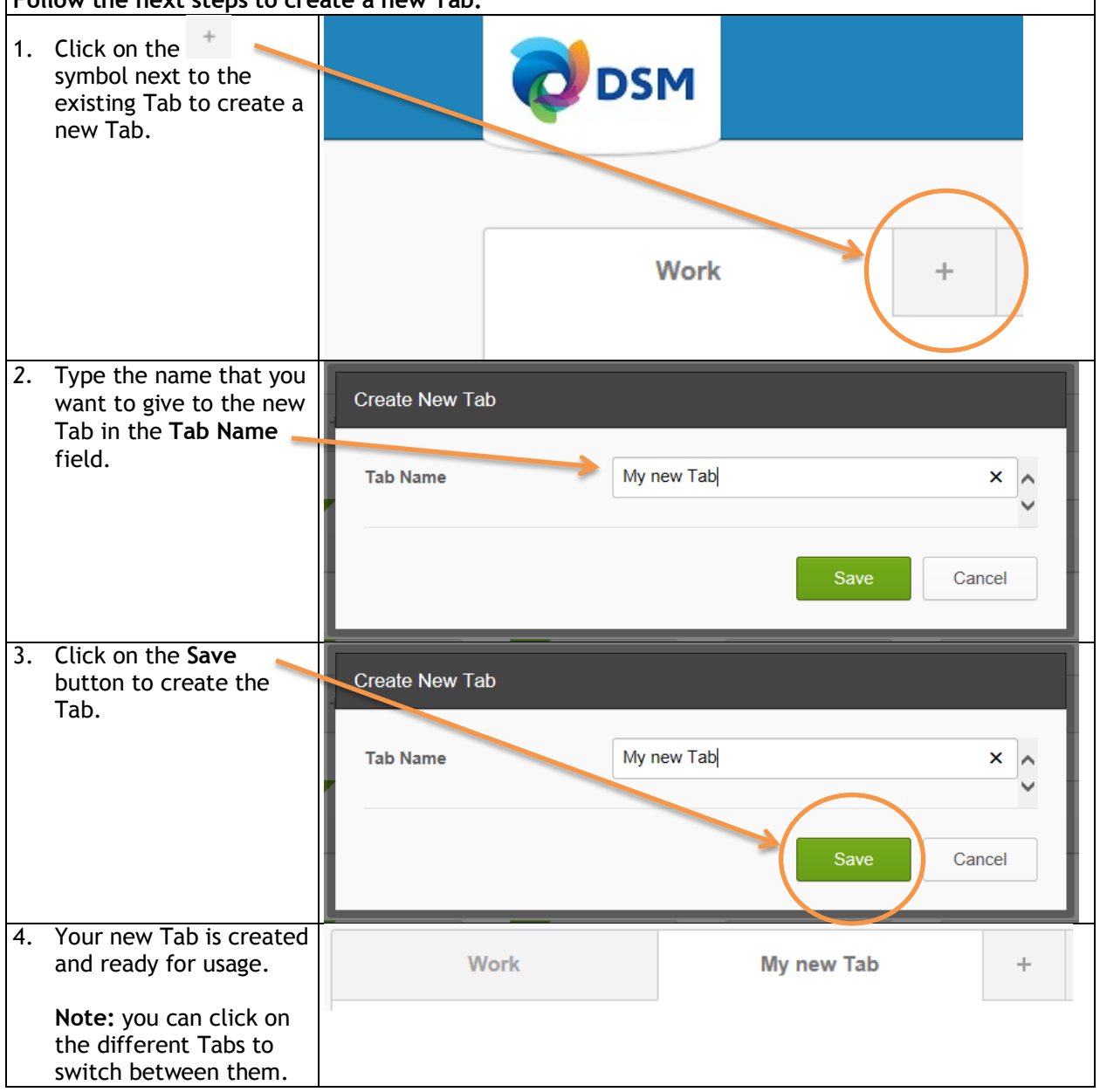

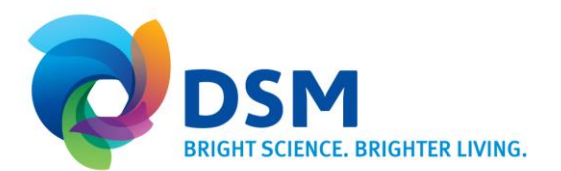

## C. How to move Apps to a new Tab

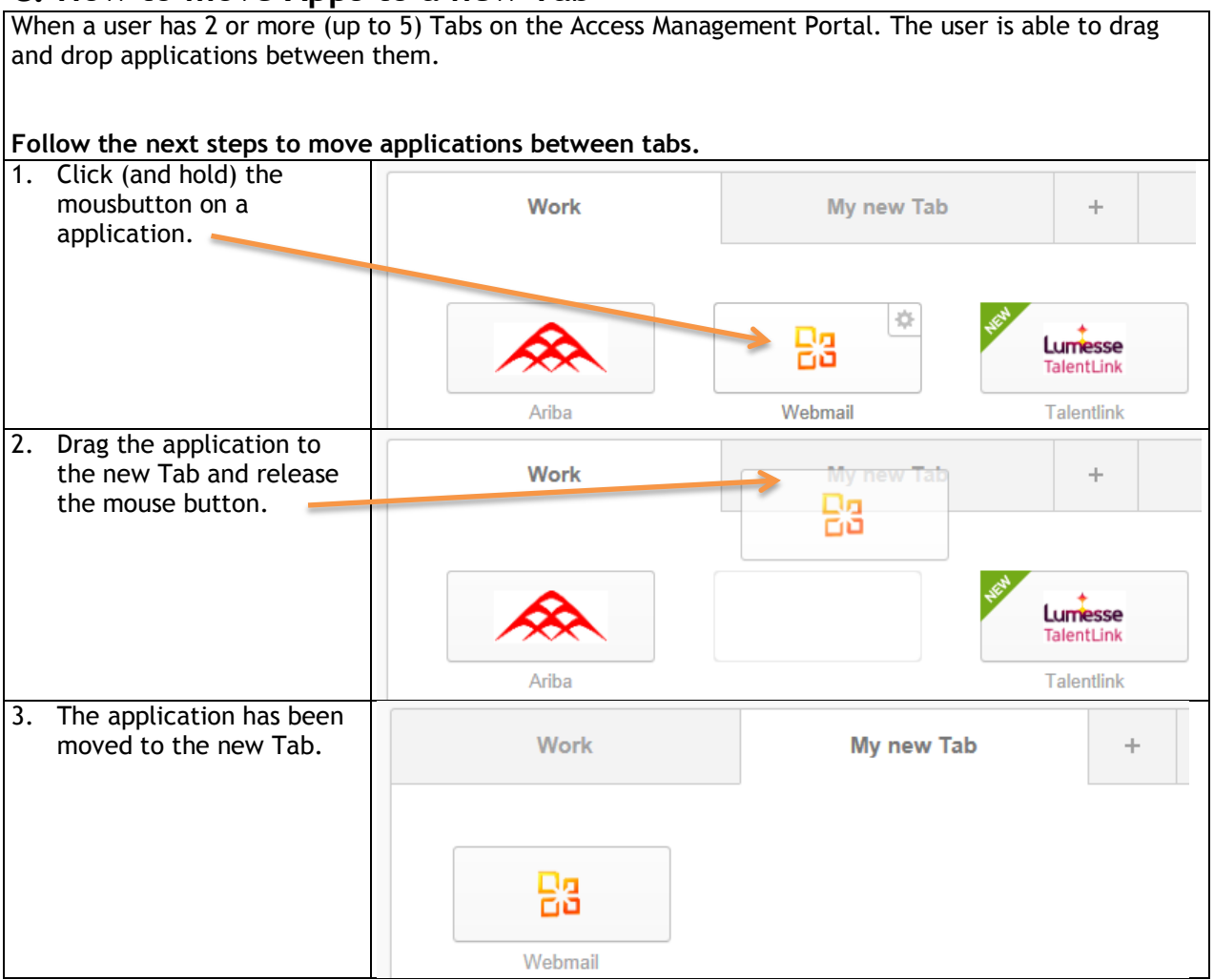

### D. How to remove a Tab

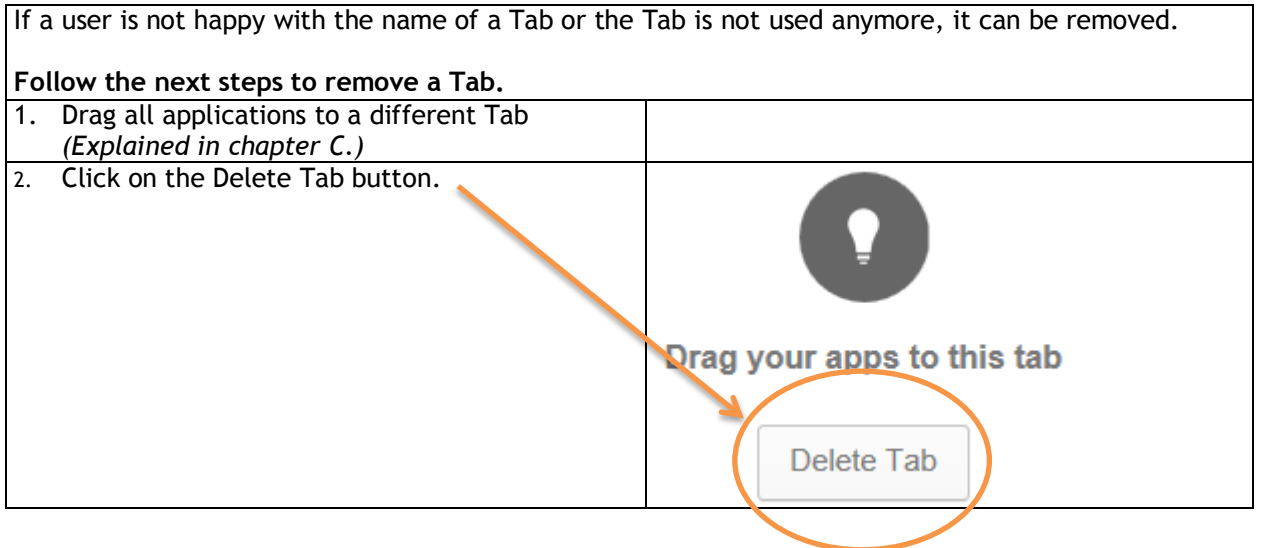

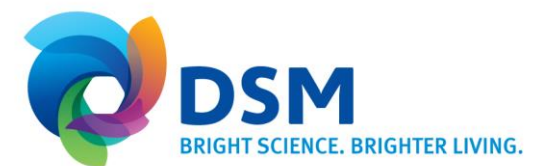

## E. How to know when a new Application is available

Users are informed about new applications that are available with Single-Sign-On through a notification that appears when opening https://logon.dsm.com.

Image: Comparison of the image is a straight of the image is a straight of the

## F. How to search for Applications

If a user cannot find the application between the application lcons on the screen because there are to many. The user can also search for the application and start it from the Launch App field.

#### Follow the next steps to search for an application and start it.

| 1. Type the name of the application in the<br>Launch App field at the top of the<br>portal. | Launch App              |    |
|---------------------------------------------------------------------------------------------|-------------------------|----|
|                                                                                             | Q Webmail 🗙 🔒 Home 🌲 🗸  |    |
|                                                                                             | Bookmark App            | ٢  |
| 2. Click on the application to launch the application.                                      | Q Webmail × 🕈 Home 🌲 -  |    |
|                                                                                             | Webmail<br>Bookmark App | \$ |

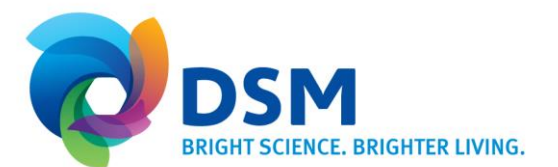

# G. How to start Apps automatically after logging in

| If a user always uses the same application when they login the Access Management Portal, it might be |                                                             |  |  |  |  |  |  |
|----------------------------------------------------------------------------------------------------|-------------------------------------------------------------|--|--|--|--|--|--|
| easy to let the application start up automatically after logging in.                                 |                                                             |  |  |  |  |  |  |
|                                                                                                    |                                                             |  |  |  |  |  |  |
| Follow the next steps to start applications automatically.                                           |                                                             |  |  |  |  |  |  |
| 1. Move the mouse over the                                                                           |                                                             |  |  |  |  |  |  |
| application and click on the 😤 🧮                                                                     |                                                             |  |  |  |  |  |  |
| icon on the top right.                                                                               |                                                             |  |  |  |  |  |  |
|                                                                                                    |                                                             |  |  |  |  |  |  |
|                                                                                                    | Webmail                                                     |  |  |  |  |  |  |
|                                                                                                    |                                                             |  |  |  |  |  |  |
|                                                                                                    |                                                             |  |  |  |  |  |  |
| 2. Check the box behind <b>Auto</b> -                                                                | Webmail Settings X                                          |  |  |  |  |  |  |
| Launcn.                                                                                              |                                                             |  |  |  |  |  |  |
|                                                                                                    |                                                             |  |  |  |  |  |  |
|                                                                                                    | Your Webmail username and password is set by your IT admin. |  |  |  |  |  |  |
|                                                                                                    |                                                             |  |  |  |  |  |  |
|                                                                                                    |                                                             |  |  |  |  |  |  |
|                                                                                                    | Auto-launch                                                 |  |  |  |  |  |  |
|                                                                                                    | - Okia                                                      |  |  |  |  |  |  |
|                                                                                                    |                                                             |  |  |  |  |  |  |
|                                                                                                    | Save                                                        |  |  |  |  |  |  |
|                                                                                                    |                                                             |  |  |  |  |  |  |
| 2 Click on the Save button                                                                           |                                                             |  |  |  |  |  |  |
| 5. Click of the save button.                                                                         | Webmail Settings ×                                          |  |  |  |  |  |  |
| The application will now start                                                                       |                                                             |  |  |  |  |  |  |
| automatically when you start a new                                                                   |                                                             |  |  |  |  |  |  |
| session.                                                                                             | Vour Webmail username and password is set by your IT admin. |  |  |  |  |  |  |
|                                                                                                    |                                                             |  |  |  |  |  |  |
| Note: To begin a new session close all                                                               |                                                             |  |  |  |  |  |  |
| browser sessions.                                                                                    | Auto-launch Automatically launch this app when I sign into  |  |  |  |  |  |  |
|                                                                                                    | , v                                                         |  |  |  |  |  |  |
|                                                                                                    |                                                             |  |  |  |  |  |  |
|                                                                                                    | Save Cancel                                                 |  |  |  |  |  |  |
|                                                                                                    |                                                             |  |  |  |  |  |  |
|                                                                                                    |                                                             |  |  |  |  |  |  |